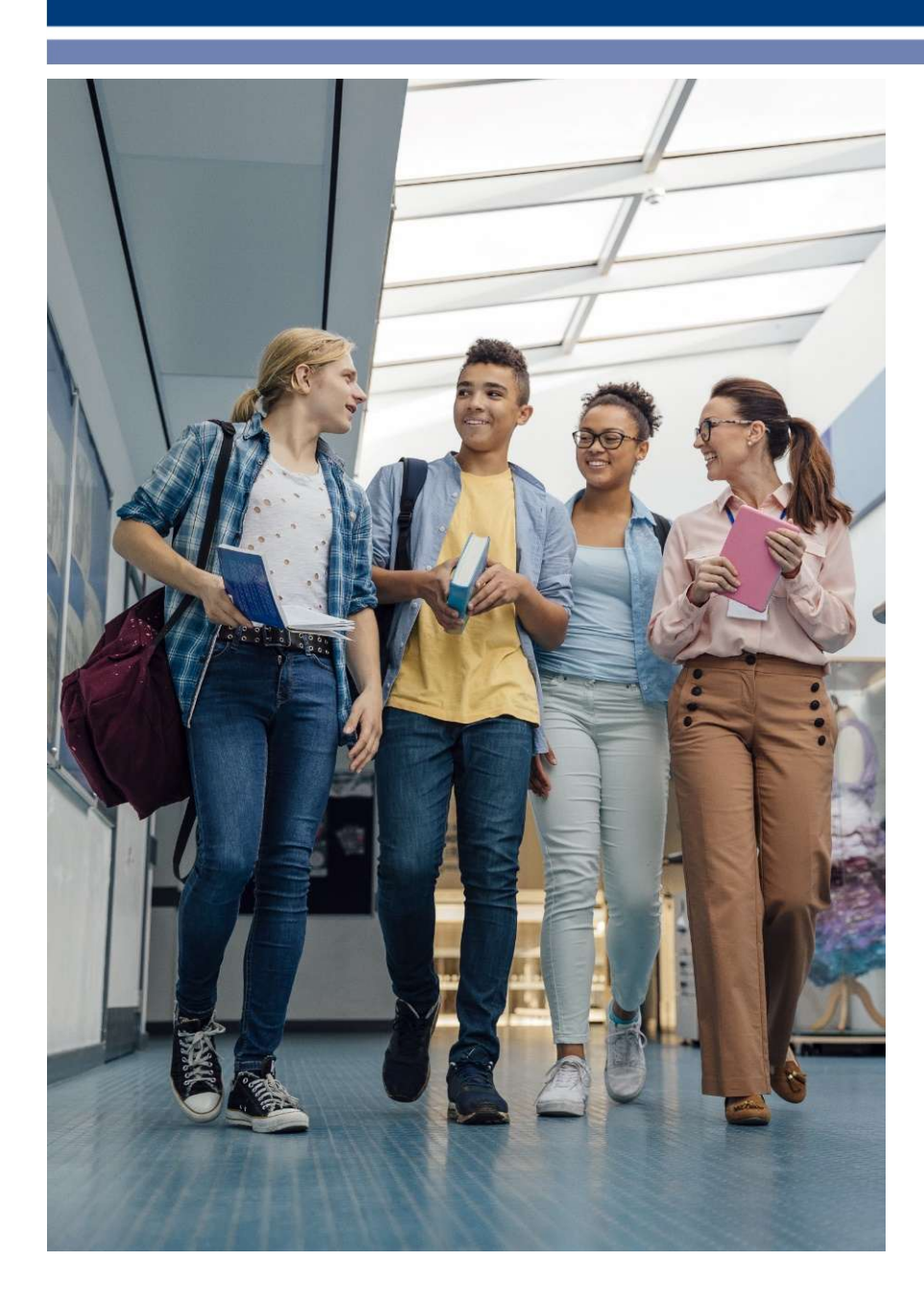

What Special Education Administrators Need to Know

## Carole Clancy, Director March 2025 - Data Summit

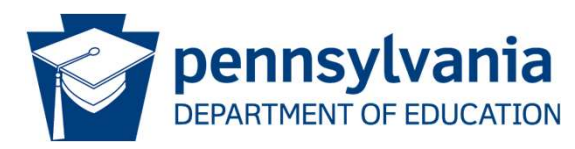

| BF0 | Discipline data isn't covered in great detail, though it is more complicated with 9A and Safe Schools it might get off track more easily than some of |
|-----|----------------------------------------------------------------------------------------------------|
|     | the other info driving indicators (Exits and Grad/Drop rate, Placement, Identification, Transition plans)                                             |
|     | Frank, barry J, 2025-03-21122.30.02.190                                                                                                    |

## Preventative Measures

- Have a basic understanding of Excel
- Partnership between SE data manager and the PIMS manager
- Have a basic understanding of the data points collected and where they pull from in your documents and system.
  - Special Education 101 Session more detail
- Run data reports monthly to reduce errors that accumulate and have staff correct as needed.
- Set Conditions for Ease of Reporting and Limited Activity During Data Pull
- Maintain a yearly chart of data for comparison

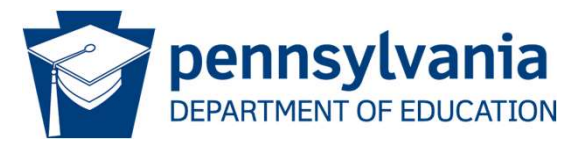

| BF0 | I would comment on data collection being not just something that happens at 12/1 and 6/30, it is an ongoing process and everything they do plays a |
|-----|----------------------------------------------------------------------------------------------------|
|     | part (IEP meetings, ER/RRs, etc.) flow of the information from documents to systems for reporting can help lessen the perceived burden.            |
|     | Frank, Barry J, 2025-03-21T22:27:43.829                                                                                                    |

# Prior to Collection

- Have a code sheet available and visible from work area.
- Have IU data manager and BSE data manager numbers visible from work area.
- Run data checks weekly prior to submission to know where areas of concern maybe.
- Review collection schedule with your district calendar and create a district schedule, avoid having to work over Holiday break.
- Meet with your LEA Data Manager to review the collection schedule and timelines. Block time on your calendar to dedicate to the data collection based on district needs.
- Be aware of the potential Spot Checker errors and how to correct them. Spot Checker open way before PIMS open and can do comparison.

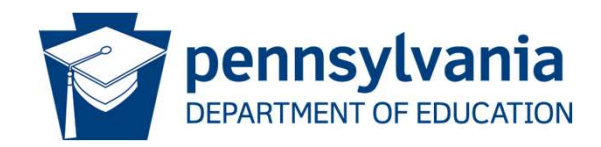

# Codes

#### PIMS Special Education Template Valid Values List

| Primary Disability (Field 11) and Secondary Disability (Field 12) |                                         |  |  |  |  |
|-------------------------------------------------------------------|-----------------------------------------|--|--|--|--|
| 2121                                                              | Autistic/Autism                         |  |  |  |  |
| 2122                                                              | Deaf-blindness                          |  |  |  |  |
| 2123                                                              | Hearing impairment including deafness   |  |  |  |  |
| 2124                                                              | Intellectual disability                 |  |  |  |  |
| 2125                                                              | Multiple disabilities                   |  |  |  |  |
| 2126                                                              | Orthopedic impairment                   |  |  |  |  |
| 2127                                                              | Emotional disturbance                   |  |  |  |  |
| 2128                                                              | Specific learning disability            |  |  |  |  |
| 2129                                                              | Speech or language impairment           |  |  |  |  |
| 2130                                                              | Traumatic brain injury                  |  |  |  |  |
| 2131                                                              | Visual impairment including blindness   |  |  |  |  |
| 2132                                                              | Other health impairment                 |  |  |  |  |
| 2106                                                              | Gifted with Disability (Secondary Only) |  |  |  |  |

#### Amount of Special Education Services (Field 15)

- 01 Itinerant
- 02 Reserved (Formerly Resource)
- 03 Reserved (Formerly Part-time)
- 04 Full-time
- 05 Reserved
- 06 Supplemental Support

#### Type of Support (Field 17)

- 01 Learning
- 02 Life Skills
- 03 Multi-disabilities
- 04 Emotional
- 06 Deaf or Hearing Impaired
- 07 Speech and Language
- 08 Physical
- 10 Blind or Visually Impaired
- 26 Autistic

#### **Educational Environment (Field 44)**

- 01 Approved Private School (Non-Residential) 4010 Funded Students Or
- 02 Approved Private School (Residential) 4010 Funded Students Only
- 05 Public Separate Facility (Residential)
- 06 Other Private Separate Facility (Residential)
- 09 Hospital/Home Bound
- 12 Public Separate Facility (Non-Residential)
- 14 Out of State Facility
- 15 Instruction in the Home
- 16 Other Private Separate Facility (Non-Residential)
- 18 Correctional Facility
- 19 Inside the regular class 80 percent or more of the day
- 20 Inside regular class no more than 79% of day and no less than 40% of Special Education Outside the Regular Class At Least 21% of the Day
- 21 Inside regular class less than 40 percent of the day (formerly Special Education Outside the Regular Class More than 60% of the Day 61% or more)

#### Reason for Exiting Special Education (Field 52)

- 01 Graduated with Regular High School Diploma
- 02 Received a GED
- 03 Reached Maximum Age (age 21)
- 04 Dropped Out
- 05 Transferred to Regular Education
- 06 Moved out of PA, known to be continuing
- 09 Died
- 99 Moved within PA, known to be continuing

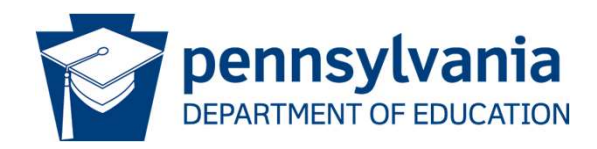

# During Collection

- When working on pulling the submission, try to arrange a condition where there will be minimal people working in the system.
  - System lock out

**BFO** 

- Window of arranging timing of IEPS so activity in system is reduced.
- Ensure the SIS data and the SE data match.
  - <u>V Look Up</u> (Vlookup "cheat sheet"); XLOOKUP (excel 2021 or later)
- Begin the data correction by correcting everything in the system first and then pulling new extracts. Use the SANDBOX.
- Once you feel the extract is systemically clean with scattered errors, make corrections in the extract and correct the system.

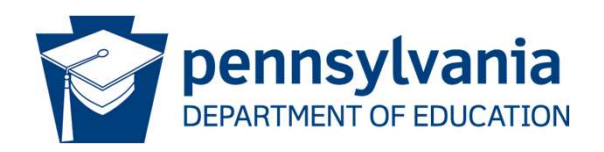

| BF0 | Added a link to Microsoft's quick reference card for vlookup, added Xlookup as an option. |
|-----|-------------------------------------------------------------------------------------------|
|     | Frank, Barry J, 2025-03-21T22:18:22.897                                                   |

## V-Look Up Process

VLOOKUP Example (Student ID – Unique Common Value in Both Systems)

SIS Data

|   | A          | В     | C    |
|---|------------|-------|------|
| 1 | Student ID | Grade | Race |
| 2 | 123456789  | 9     | 3    |
| 3 | 234567890  | 8     | 5    |
| 4 | 345678901  | 11    | 4    |

### Special Education System Data

|   | A          | В     | C    |
|---|------------|-------|------|
| 1 | Student ID | Grade | Race |
| 2 | 123456789  | 9     | 3    |
| 3 | 234567890  | 7     | 5    |
| 4 | 345678901  | 10    | 5    |

### Combined Data

|   | Α          | В     | С         | D    | E        |
|---|------------|-------|-----------|------|----------|
| 1 | Student ID | Grade | SIS Grade | Race | SIS Race |
| 2 | 123456789  | 9     | 9         | 3    | 3        |
| 3 | 234567890  | 7     | 8         | 5    | 5        |
| 4 | 345678901  | 10    | 11        | 5    | 4        |

SIS Grade =VLOOKUP(A2,'SIS Data'!A2:C4,2)

SIS Race =VLOOKUP(A2,'SIS Data'!A2:C4,3)

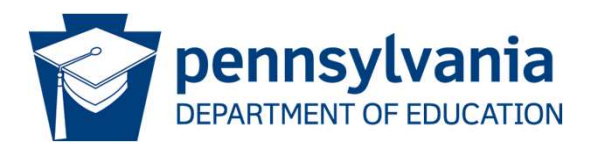

## X-Look Up Process

### SIS Data

|   | A         | В     | С         |
|---|-----------|-------|-----------|
| 1 | StudentID | Grade | Race      |
| 2 | 123456789 | 9     | 4         |
| 3 | 234567890 | 8     | 5         |
| 4 | 345678901 | 10    | 5         |
| 5 | 456789012 | 6     | 6         |
| 6 | 567890123 | 10    | 4         |
| 7 | 678901234 | 12    | 3         |
|   |           |       |           |
|   |           |       | ─ N<br>fi |

### Special Ed System Data

|   | A         | В     | С    |
|---|-----------|-------|------|
| 1 | StudentID | Grade | Race |
| 2 | 123456789 | 9     | 3    |
| 3 | 234567890 | 7     | 5    |
| 4 | 345678901 | 10    | 5    |
| 5 | 456789012 | 6     | 4    |
| 6 | 567890123 | 11    | 4    |
| 7 | 678901234 | 12    | 3    |
|   |           |       |      |

### **Combined Data**

|   | A         | В     | С        | D    | E       | F | G                          | н                          |
|---|-----------|-------|----------|------|---------|---|----------------------------|----------------------------|
| 1 | StudentID | Grade | SISGrade | Race | SISRace |   | Column C Formula           | Column E Formula           |
| 2 | 123456789 | 9     | 9        | 3    | 4       |   | =XLOOKUP(A2,SISID,SIS!B:B) | =XLOOKUP(A2,SISID,SISRace) |
| 3 | 234567890 | 7     | 8        | 5    | 5       |   | =XLOOKUP(A3,SISID,SIS!B:B) | =XLOOKUP(A3,SISID,SISRace) |
| 4 | 345678901 | 10    | 10       | 5    | 5       |   | =XLOOKUP(A4,SISID,SIS!B:B) | =XLOOKUP(A4,SISID,SISRace) |
| 5 | 456789012 | 6     | 6        | 4    | 6       |   | =XLOOKUP(A5,SISID,SIS!B:B) | =XLOOKUP(A5,SISID,SISRace) |
| 6 | 567890123 | 11    | 10       | 4    | 4       |   | =XLOOKUP(A6,SISID,SIS!B:B) | =XLOOKUP(A6,SISID,SISRace) |
| 7 | 678901234 | 12    | 12       | 3    | 3       |   | =XLOOKUP(A7,SISID,SIS!B:B) | =XLOOKUP(A7,SISID,SISRace) |

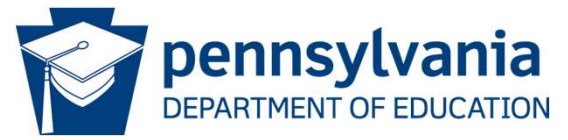

| BF0 | Added example of Xlookup with syntax. I also have named ranges here, don't want to get too technical, but they help ensure that the arrays have the |
|-----|----------------------------------------------------------------------------------------------------|
|     | same number of rows for the lookup and return values.                                                                                               |
|     | Frank, Barry J, 2025-03-21T22:20:47.258                                                                                                    |

Slide 7

# Data Verification Prior to Submission

- Take the Extract and filter areas through <u>EXCEL filter system</u>.
  - LRE-Speech?
  - Disability
  - Building-classes?
  - Percentages-zeros

VIII. PENNDATA REPORTING: Educational Environment (Complete either Section A or B; Select only one Educational Environment) To calculate the percentage of time inside the regular classroom, divide the number of hours the student spends inside the regular classroom by the total number of hours in the school day (including lunch, recess, study periods). The result is then multiplied by 100.

SECTION A: For Students Educated in Regular School Buildings with Non Disabled Peers - Indicate the Percentage of time INSIDE the regular classroom for this student:

Time spent outside the regular classroom receiving services unrelated to the student's disability (e.g., time receiving ESL services) should be considered time inside the regular classroom. Educational time spent in age-appropriate community-based settings that include individuals with and without disabilities, such as college campuses or vocational sites, should be counted as time spent inside the regular classroom.

#### Calculation for this Student:

| Column 1                                                              | Column 2                                                                               | Calculation                                                                                                  | Indicate Percentage                                                                  | Percentage Category                                                                                                    |
|-----------------------------------------------------------------------|----------------------------------------------------------------------------------------|----------------------------------------------------------------------------------------------------|--------------------------------------------------------------------------------------|----------------------------------------------------------------------------------------------------|
| Total hours the student<br>spends in the regular<br>classroom per day | Total hours in a typical<br>school day<br>(including lunch, recess<br>& study periods) | (Hours inside regular<br>classroom ÷ hours in<br>school day) x 100 = %<br>(Column 1 ÷ Column 2) x<br>100 = % | Section A: The percentage of<br>time student spends inside the<br>regular classroom: | Using the calculation result - select the appropriate percentage category                                                                                                    |
|                                                                       |                                                                                        |                                                                                                    | % of the day                                                                         | <ul> <li>□ INSIDE the Regular Classroom 80% or More of the Day</li> <li>□ INSIDE the Regular Classroom 79-40% of the Day</li> <li>□ INSIDE the Regular Classroom Less Than 40% of the Day</li> </ul> |

### PIVOT Table

- Compare with your <u>prior years' data</u> to ensure it is within trend. If not, "play detective."
- When the SIS and SE data match and you are confident with the content, submit.

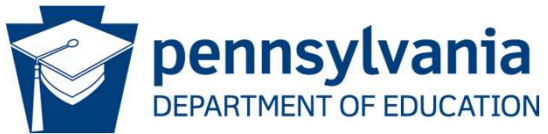

# Excel Tools for Support

### Filter Systems

|          | car             | ole_SEDataFilterPivot.xlsx - Re       | ad-Only 🗸             | P                         | Search      |                                                 |                                                   | Clancy,                                          | Carole CC                                      | Ŧ             |                                              |                  | x        |
|----------|-----------------|---------------------------------------|-----------------------|---------------------------|-------------|-------------------------------------------------|---------------------------------------------------|--------------------------------------------------|------------------------------------------------|---------------|----------------------------------------------|------------------|----------|
| Fi       | le Home         | Insert Page Layou                     | t Forr                | mulas Data                | Review      | View [                                          | Developer Help                                    | )                                                |                                                | 음 Share       | e 🖓                                          | Comment          | is       |
| Pa<br>CI | iste C v<br>v ≪ | Calibri → 11 → 11 → B I U →   ⊞ →   🖉 | A^ A`<br>~ <u>A</u> ~ | ≡≡∎<br>₹ = =<br>Alignment | eb<br>≘ ∰ ~ | General<br>\$ ~ %<br>€0 .00<br>.00 →0<br>Number | Conditio     Expension     Conditio     Expension | nal Formatting ~<br>as Table ~<br>es ~<br>Styles | Ellinsert ×<br>EDelete ×<br>EFormat ×<br>Cells | Σ •<br>•<br>• | A<br>Z<br>Sort & F<br>Filter ~ Se<br>Editing | ind &<br>elect ~ | ^        |
| Au       | toSave ( Off)   |                                       | student I             | D                         |             |                                                 |                                                   |                                                  |                                                |               |                                              |                  | ^        |
|          |                 |                                       |                       |                           | -           | -                                               |                                                   |                                                  | 1                                              |               |                                              | 1.               |          |
|          | A               | B C                                   |                       |                           | E           | F                                               | 6                                                 | H                                                |                                                | J             | K                                            | L                | - A      |
| 1        | Student I       | School Num Y Primary Di               | sab Ar                | nt of SE Servi * Ed       |             | Ed Env                                          | Service Provi + Lo                                | ocation of SE Servi                              | * 5                                            | _             |                                              |                  | -        |
| 2        | 1000000001      | 1003                                  | 2127                  |                           | 19          | 94                                              | 101261103                                         | 100                                              | 13                                             |               |                                              |                  | -        |
| 5        | 100000002       | 1000                                  | 2128                  | 0                         | 20          | 00                                              | 101201103                                         | 100                                              | 10                                             |               |                                              |                  |          |
| 4        | 100000000       | 1006                                  | 2128                  | 0                         | 20          | 40                                              | 101201100                                         | 10                                               | 13                                             |               |                                              |                  | -        |
| 0        | 100000004       | 1006                                  | 2128                  | 0                         | 20          | 0/                                              | 101261103                                         | 100                                              | 10                                             |               |                                              |                  | -        |
| 0        | 1000000005      | 1006                                  | 2128                  | 1                         | 19          | 94                                              | 101201103                                         | 100                                              | J0<br>D6                                       |               |                                              | _                | -        |
| 1        | 1000000000      | 1006                                  | 2128                  | 0                         | 20          | 70                                              | 101261103                                         | 100                                              | 0                                              |               |                                              |                  |          |
| 0        | 1000000007      | 1005                                  | 2129                  | 1                         | 19          | 98                                              | 101201103                                         | 100                                              | 10                                             |               |                                              |                  | -        |
| 9        | 100000008       | 1006                                  | 2127                  | 0                         | 20          | 78                                              | 101261103                                         | 100                                              | 10                                             |               |                                              | _                | -        |
| 10       | 100000009       | 1006                                  | 2128                  | 0                         | 20          | /8                                              | 101201103                                         | 100                                              | 0                                              |               |                                              |                  |          |
| 11       | 1000000010      | 1000                                  | 2127                  | 1                         | 19          | 80                                              | 101201103                                         | 100                                              | 10                                             |               |                                              | _                |          |
| 12       | 1000000011      | 9999                                  | 2128                  | 1                         | 19          | 80                                              | 101261100                                         | 10                                               | 13                                             |               |                                              |                  | -        |
| 13       | 100000012       | 1004                                  | 2128                  | 0                         | 20          | /3                                              | 101261103                                         | 100                                              | )4<br>)C                                       |               |                                              |                  | -        |
| 14       | 100000013       | 1006                                  | 2128                  | 0                         | 20          | 62                                              | 101261103                                         | 100                                              | 00                                             |               | -                                            |                  | -        |
| 15       | 100000014       | 1006                                  | 2128                  | 1                         | 19          | 89                                              | 101261103                                         | 100                                              | 10                                             |               |                                              |                  | -        |
| 10       | 100000015       | 1005                                  | 2128                  | 1                         | 19          | 100                                             | 101261103                                         | 100                                              | 15                                             |               |                                              | _                | -        |
| 17       | 100000015       | 1006                                  | 2128                  | 6                         | 20          | 51                                              | 101261103                                         | 100                                              | J6                                             |               |                                              |                  | -        |
| 18       | 100000017       | 1006                                  | 2132                  | 1                         | 19          | 100                                             | 101261103                                         | 100                                              | J6                                             |               |                                              |                  |          |
| 19       | 100000018       | 1006                                  | 2124                  | 0                         | 20          | 45                                              | 101261103                                         | 100                                              | 10                                             |               |                                              | _                | -        |
| 20       | 100000019       | 1000                                  | 2129                  | 1                         | 19          | 99                                              | 101261103                                         | 100                                              | 0                                              |               |                                              |                  | -        |
| 21       | 100000020       | 1000                                  | 2128                  | 6                         | 20          | /1                                              | 101261103                                         | 100                                              | 0                                              |               |                                              |                  | -        |
| 22       | 100000021       | 1006                                  | 2132                  | 1                         | 19          | 89                                              | 101261103                                         | 100                                              | 0                                              |               |                                              | _                | -        |
| 23       | 100000022       | 1004                                  | 2128                  | 1                         | 19          | 86                                              | 101261103                                         | 100                                              | J4                                             |               |                                              |                  | -        |
| 24       | 100000023       | 1006                                  | 2128                  | 6                         | 20          | 67                                              | 101261103                                         | 100                                              | Jb                                             |               |                                              | _                | -        |
| 25       | 100000024       | 1006                                  | 2132                  | 4                         | 21          | 34                                              | 101261103                                         | 100                                              | 0                                              |               | -                                            | _                | -        |
| 26       | 100000025       | 1006                                  | 2132                  | 6                         | 20          | 45                                              | 101261103                                         | 100                                              | Jb                                             |               |                                              |                  | -        |
| 27       | 100000026       | 9999                                  | 2128                  | 1                         | 19          | 97                                              | 101261106                                         | 111                                              | 13                                             |               | -                                            | _                | -        |
| 28       | 100000027       | 1004                                  | 2132                  | 6                         | 20          | 73                                              | 101261103                                         | 100                                              | 14                                             |               | -                                            |                  |          |
|          | 5.2             | carole_SEDataFilterPivot              | (+                    | )                         |             |                                                 | 1                                                 |                                                  |                                                |               |                                              |                  | <u>k</u> |
| 0        |                 |                                       |                       |                           |             |                                                 |                                                   | Count: 8                                         |                                                |               | -                                            | - + 100          | 196      |

#### PivotTable Fields \*

|             | Choose fields to add to repor                                                                                                    | t: < <u>&lt;</u>                            |
|-------------|----------------------------------------------------------------------------------------------------|---------------------------------------------|
|             | Search                                                                                                    | م<br>م                                      |
| Pivot Table | Student ID School Number Primary Disability Armt of SE Services Ed Loc Environ Ed Env Pct Service Provider Location of SE Services More Tables |                                             |
|             | Drag fields between areas be<br>T Filters                                                                                                    | low:<br>III Columns<br>Primary Disability * |
|             | E Rows<br>School Number                                                                                                    | ∑ Values<br>Count of Student ID ▼           |
|             |                                                                                                    |                                             |

| Count of Student ID | Column Labels 💌 |      |      |      |      |      |      |      |      |      |             |
|---------------------|-----------------|------|------|------|------|------|------|------|------|------|-------------|
| Row Labels          | 2121            | 2123 | 2124 | 2125 | 2126 | 2127 | 2128 | 2129 | 2131 | 2132 | Grand Total |
| 1000                | 5               | 2    | 1    | 1    |      | 3    | 22   | 16   |      | 24   | 74          |
| 1001                | 2               |      |      |      |      | 2    | 15   | 13   | 1    | 24   | 57          |
| 1002                | 6               | 4    | 7    | 2    | 1    | 3    | 21   | 12   |      | 22   | 78          |
| 1003                | 5               |      | 9    |      |      | 2    | 74   | 7    |      | 29   | 126         |
| 1004                | 25              | 1    | 1    |      | 1    | 21   | 77   | 10   | 1    | 64   | 201         |
| 1005                | 1               | 3    |      |      |      |      | 28   | 25   |      | 5    | 62          |
| 1006                | 35              | 2    | 17   |      |      | 50   | 218  | 5    | 1    | 105  | 433         |
| 9999                | 27              | 3    | 18   | 2    | 1    | 30   | 86   |      |      | 37   | 204         |
| Grand Total         | 106             | 15   | 53   | 5    | 3    | 111  | 541  | 88   | 3    | 310  | 1235        |

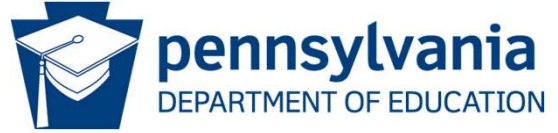

# **Excel Tools for Support**

### **Pivot Table**

| Count of Student ID | Column Labels 💌 |      |      |      |      |      |      |      |      |      |             |
|---------------------|-----------------|------|------|------|------|------|------|------|------|------|-------------|
| Row Labels          | 2121            | 2123 | 2124 | 2125 | 2126 | 2127 | 2128 | 2129 | 2131 | 2132 | Grand Total |
| 1000                | 5               | 2    | 1    | 1    |      | 3    | 22   | 16   |      | 24   | 74          |
| 1001                | 2               |      |      |      |      | 2    | 15   | 13   | 1    | 24   | 57          |
| 1002                | 6               | 4    | 7    | 2    | 1    | 3    | 21   | 12   |      | 22   | 78          |
| 1003                | 5               |      | 9    |      |      | 2    | 74   | 7    |      | 29   | 126         |
| 1004                | 25              | 1    | 1    |      | 1    | 21   | 77   | 10   |      | 64   | 201         |
| 1005                | 1               | 3    |      |      |      |      | 28   | 25   | K    | 5    | 62          |
| 1006                | 35              | 2    | 17   |      |      | 50   | 218  | 5    | 1    | 105  | 433         |
| 9999                | 27              | 3    | 18   | 2    | 1    | 30   | 86   |      |      | 37   | 204         |
| Grand Total         | 106             | 15   | 53   | 5    | 3    | 111  | 541  | 88   | 3    | 310  | 1235        |

Double-click on one of the numbers and you get a detail list of the records that match the intersection

**PivotTable Fields** Choose fields to add to report: Search 0 Student ID School Number Primary Disability Amt of SE Services Educ Environ Ed Env Pct Service Provider Location of SE Services More Tables... Drag fields between areas below: T Filters III Columns **Primary Disability** \* E Rows  $\Sigma$  Values School Number -Count of Student ID -

| Details for Cou | unt of Student ID - S | chool Number: 1004, I | Primary Dis |                    |     |               |              |                    |                           |
|-----------------|-----------------------|-----------------------|-------------|--------------------|-----|---------------|--------------|--------------------|---------------------------|
|                 |                       |                       |             |                    |     |               |              |                    |                           |
| Student ID 🖵    | School Number 💌       | Primary Disability 🔽  | Teacher 💌   | Amt of SE Services | Y E | EducEnviron 💌 | Ed Env Pct 💌 | Service Provider 🔄 | Location of SE Services 💌 |
| 100000052       | 1004                  | 2129                  | Morgan      |                    | 1   | 19            | 97           | 101261103          | 1004                      |
| 100000059       | 1004                  | 2129                  | Liam        |                    | 1   | 19            | 95           | 101261103          | 1004                      |
| 100000241       | 1004                  | 2129                  | Abigail     |                    | 1   | 19            | 94           | 101261103          | 1004                      |
| 100000247       | 1004                  | 2129                  | Zayden      |                    | 1   | 19            | 99           | 101261103          | 1004                      |
| 100000345       | 1004                  | 2129                  | Savannah    |                    | 1   | 19            | 96           | 101261103          | 1004                      |
| 100000523       | 1004                  | 2129                  | Addison     |                    | 1   | 19            | 99           | 101261103          | 1004                      |
| 100000584       | 1004                  | 2129                  | James       |                    | 1   | 19            | 98           | 101261103          | 1004                      |
| 100000611       | 1004                  | 2129                  | Hiroshi     |                    | 1   | 19            | 80           | 101261103          | 1004                      |
| 100000828       | 1004                  | 2129                  | Dylan       |                    | 1   | 19            | 99           | 101261103          | 1004                      |
| 100000984       | 1004                  | 2129                  | Aiden       |                    | 1   | 19            | 97           | 101261103          | 1004                      |

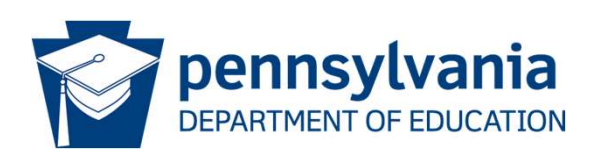

| BF0 | Added example of the detail display drill down. |
|-----|-------------------------------------------------|
|     | Frank, Barry J, 2025-03-21T22:15:05.189         |

## After Collection

- For the comparison report, look for errors and use your submitted file to review for accuracy and then areas of concern.
- Make corrections in File and make corrections in system.
- Duplicates-Looking for where two or more districts are reporting same student. Refer to Data Training Materials for clarity.
- Are they really drop-outs?

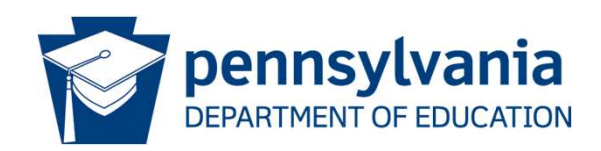

## PIMS Sample Error Code Sheet

#### 1. Special Education - Educational Environment is 19, 20, or 21, Service Provider Location is invalid

Logic: If Ed Env (field 44) = 19, 20 or 21, then SP Loc (field 71) must equal a valid 4-digit building code.

Exceptions - Location of Services setting is cyber or community based.

19, 20 or 21 are valid codes – Request Data Exception

#### 2. Student -District Code of Enrollment validation

Logic: AUN of Enrollment (field 217) must be a valid AUN of a PIMS reporting agency (SD, CS, IU, CTC, APS, PRRI, SJCI).

If the student is receiving the majority of their core academic education from a NON-PIMS reporting agency enter YOUR AUN in field 217.

No Exceptions

#### 3. Student - Cannot have both GIEP and IEP

Logic: If Special Education (field 38) = Y, then Gifted (field 80) cannot equal GY (Gifted, has an GIEP)

Students cannot have both an IEP and a GIEP. If the student has an IEP and is also receiving gifted services through the IEP, then use code GS

#### No Exceptions

#### 4. Educ Environment not 19, 20, or 21, Educ Environment Percentage must be blank

Logic: If Educational Env (field 44) does not equal 19, 20 or 21, then Ed Environ Pct (field 49) must be blank.

If Part B of Section VII of the IEP is completed, then no Educ Environment Pct should be calculated

No Exceptions

1. You LRE code is not matching to a valid Location Code

2. Student needs to be enrolled in a valid agency with valid AUN number. (EDNA)

3. Student cannot have both GIEP code and IEP code.

#### 4. If B Graph is completed, then Educational Percentage should be blank.

VIII. PENNDATA REPORTING: Educational Environment (Complete either Section A or B; Select only one Educational Environment) To calculate the percentage of time inside the regular classroom, divide the number of hours the student spends inside the regular classroom by the total number of hours in the school day (including lunch, recess, ytudy periods). The result is the multiplied by 1000

SECTION A: For Students Educated in Regular School Buildings with Non Disabled Peers - Indicate the Percentage of time INSIDE the regular classroom for this student: Time spent outside the regular classroom receiving services unrelated to the student's disability (e.g., time receiving ESL services) should be considered time inside the regular classroom. Educational time spent in age-appropriate community-based settings that include individuals with and without disabilities, such as college campuses or vocational sites, should be counted as time spent inside the regular classroom. Calculation for this Student:

| culculation for any stadent.                                                                                                    |                                                                                        |                                                                                                    |                                                                                            |                                                                                                    |
|----------------------------------------------------------------------------------------------------|----------------------------------------------------------------------------------------|----------------------------------------------------------------------------------------------------|--------------------------------------------------------------------------------------------|----------------------------------------------------------------------------------------------------|
| Column 1                                                                                                    | Column 2                                                                               | Calculation                                                                                                  | Indicate Percentage                                                                        | Percentage Category                                                                                                    |
| Total hours the student<br>spends in the regular<br>classroom per day                                                                                                | Total hours in a typical<br>school day<br>(including lunch, recess<br>& study periods) | (Hours inside regular<br>classroom + hours in<br>school day) x 100 = %<br>(Column 1 + Column 2)<br>x 100 = % | Section A: The percentage of<br>time student spends inside the<br>regular classroom:       | Using the calculation result - select the appropriate percentage category                                                                                        |
|                                                                                                    |                                                                                        |                                                                                                    | % of the day                                                                               | INSIDE the Regular Classroom 80% or More of the Day     INSIDE the Regular Classroom 79-40% of the Day     INSIDE the Regular Classroom Less Than 40% of the Day |
| SECTION B: This section ro<br>or Facility on the line corr<br>calculation in Section A)                                                                              | equired only for Student<br>responding with the appr                                   | s Educated OUTSIDE Re<br>opriate selection: (If a                                                            | egular School Buildings for more<br>student spends less than 50% of                        | e than 50% of the day - select and indicate the Name of School<br>the day in one of these locations, the IEP team must do the                                    |
| Approved Private School (Non<br>Approved Private School (Resi<br>Other Private Facility (Non Re<br>Other Private Facility (Residen<br>Other Public Facility (Residen | Residential)<br>dential)<br>sidential)<br>ntial)<br>tial)                              |                                                                                                    | Other Public Fa<br>Hospital/Homel<br>Correctional Fa<br>Out of State Fa<br>Unstruction Con | cility (Non Residential)<br>bound<br>cility<br>cility<br>ducted in the Home                                                                                      |

EXAMPLES for Section A: How to Calculate PennData-Educational Environment Percentages

5. Primary Disability Type in SE collection, must match Challenge Type in SIS

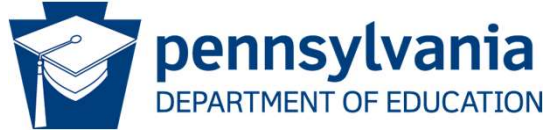

Special Education - (Primary Disability = Challenge Type)

Logic: At the time of the Special Education Template upload (12/1 and July), Primary Disability (field 11) must equal Challenge Type (field 34).

5.

If an LEA is receiving this error, most likely the SIS and Special Ed Systems do not match.

No Exceptions

Comparison Reports are important to ensure review of data for accuracy and completeness. Comparing year to year allows for quick analysis for errors or trends.

Reports were modified this year to include drop-down options for response as well as an option for "Other" with text.

| Justification                                 | Example                                                                                         |
|-----------------------------------------------|-------------------------------------------------------------------------------------------------|
| Current year incorrect, changes made in DIMS  | Data submitted this year is missing students or has incorrectly reported students. All data     |
| current year incorrect - changes made in PIMS | changes must be made in PIMS.                                                                   |
|                                               | Changes in student count are due to movement of students between the SD/CS and another          |
| Movement to/from another educational entity   | entity such as a Cyber/Charter/Private School. This could include changes in student location   |
|                                               | associated with the Covid-19 pandemic or changes in out-of-district placement.                  |
| Deputation changes in community or school     | Changes in special education counts reflect changes in LEA total enrollment or in the           |
| Population changes in community of school     | community at large. This may include fluctuations of transient populations.                     |
| Graduation or other exit reason               | Changes in counts are due to students exiting special education - includes graduating, dropping |
|                                               | out, returning to regular education, etc.                                                       |
|                                               | Changes are due to school growth such as addition of a grade/classroom or growth of a           |
| Growth of school or new program initiative    | recently opened CS. This could also include a new program initiative. Examples: new autistic    |
|                                               | support classroom, positive behavioral supports, life skills program, etc.                      |
| Nowly identified or re-evaluated students     | Changes are due to addition of newly identified students. This may include EI to School Age     |
|                                               | transition, new evaluations, re-evaluations, or other changes to the child find process.        |
| Small change typical variation                | Small changes are not attributed to any specific program or demographic shift. These changes    |
| Small change, typical variation               | are small in number and represent normal year to year variation.                                |
| Other (provide comments)                      | Changes are due to a reasons not listed above. Please provide comments.                         |

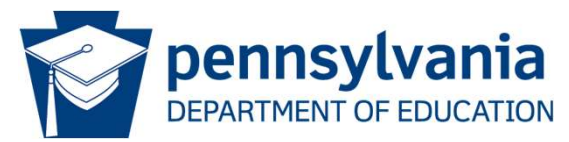

BF0

| BF0 | I put together a quick tool that builds on pivot tables and works similarly to a "customized comparison report" |
|-----|----------------------------------------------------------------------------------------------------|
|     | Frank, Barry J, 2025-03-21T22:21:59.379                                                                         |

Slide 13

## Special Education Data Report Dashboard

### Link to Dashboard: https://penndata.hbg.psu.edu/Public-Reporting/SEDR-Report-Dashboard

SEDR Reports Dashboard

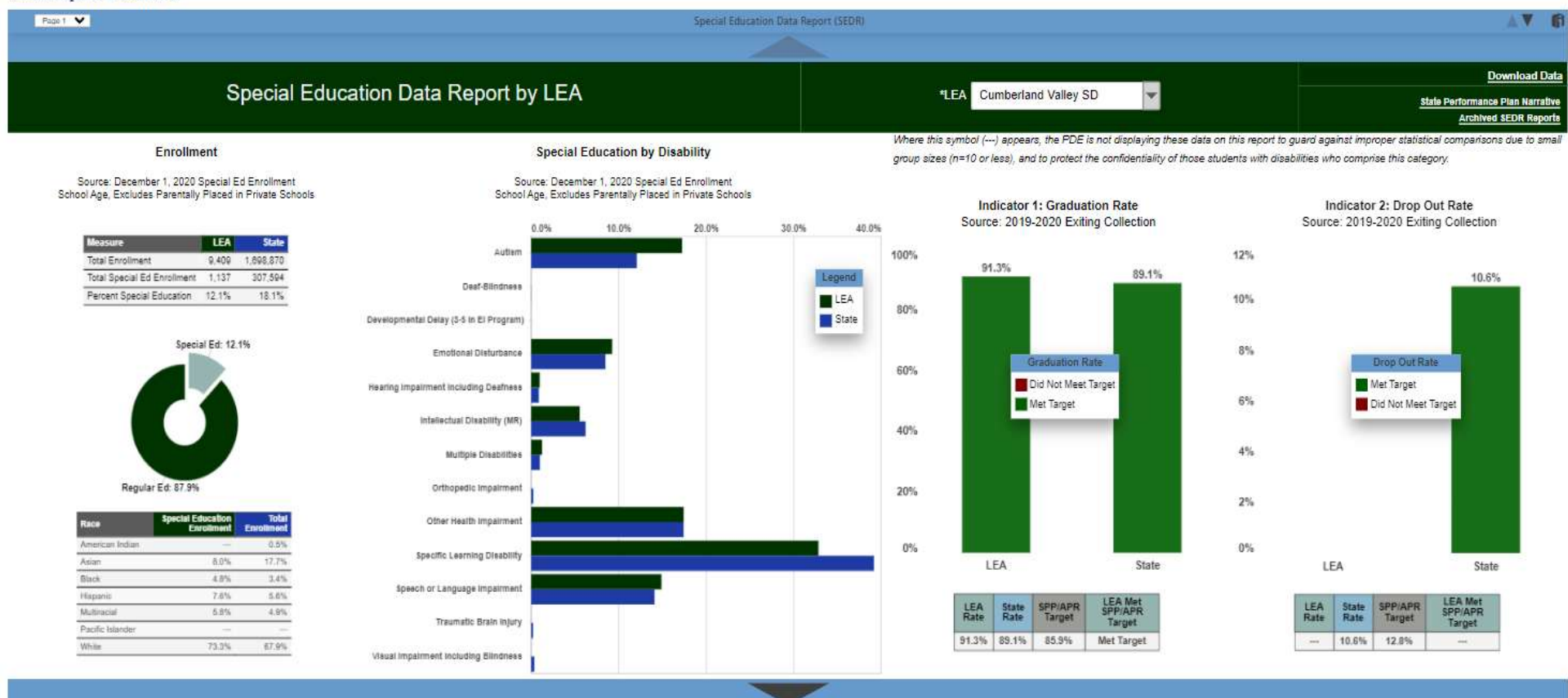

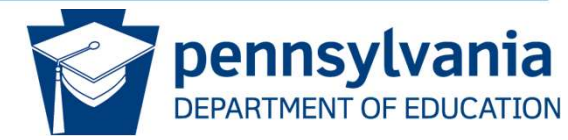

## Act 16/Funding Commission

- 1. Three-year average of student headcounts in each cost category
- 2. Post Act 16 and Contingency Report Publicly
- 3. Subset 1a of reporting of \$1-\$5,042.29
- 4. Revision to the formula weights
- 5. Look at data in place from June 1 prior year
- 6. Change in the Inflation Metric
- 7. Commission Reconvene in January 2024

| Code           | Description                            | Category                                      |
|----------------|----------------------------------------|-----------------------------------------------|
| 0              | <mark>\$1.00 - \$5,042.49</mark>       | Category 1A special education funding formula |
| 1              | \$5,042.50 - \$27,535.15               | Category 1B special education funding formula |
| 2              | <mark>\$27,535.16 - \$55,070.31</mark> | Category 2 special education funding formula  |
| <mark>3</mark> | \$55,070.32 - \$82,605.51              | Category 3A special education funding formula |
| <mark>4</mark> | \$82,605.52 and over                   | Category 3B special education funding formula |

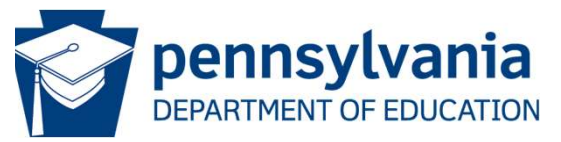

## Act 16 Submission Needing Corrections

| \$1.00 -<br>\$5.042.49 | \$5,042.50 -<br>\$27,535,15 | \$27,535.16 -<br>\$55.070.31 | \$55,070.32 -<br>\$82,605,51 | Over \$82,605,52 |
|------------------------|-----------------------------|------------------------------|------------------------------|------------------|
| *                      | 163                         | *                            | *                            | *                |
| *                      | 27                          | *                            | *                            | *                |
| *                      | *                           | *                            | *                            | *                |
| *                      | 77                          | *                            | *                            | *                |
| *                      | 335                         | *                            | *                            | *                |
| *                      | 442                         | *                            | *                            | *                |
| *                      | 342                         | 35                           | *                            | *                |
| *                      | *                           | *                            | *                            | *                |
| 20                     | 595                         | 120                          | 23                           | 37               |
| 514                    | 592                         | *                            | *                            | *                |
| 574                    | 184                         | 11                           | *                            | *                |
| *                      | 218                         | 22                           | *                            | *                |
| *                      | 165                         | *                            | *                            | *                |
| *                      | 24                          | *                            | *                            | *                |
| 3526                   | 2981                        | 98                           | 41                           | *                |

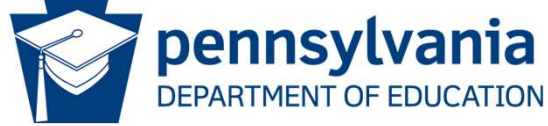

BF0

| BFO | I have another workbook that can be used to compare template data do some of this review as well. |
|-----|---------------------------------------------------------------------------------------------------|
|     | Frank, Barry J, 2025-03-21T22:22:59.549                                                           |

Slide 16

## Significant Disproportionality Dashboard Screenshots

### Summary Screen

|                  |                                 |                                      | IDENTIFICATION                                   |                                              |                              |                               |  |
|------------------|---------------------------------|--------------------------------------|--------------------------------------------------|----------------------------------------------|------------------------------|-------------------------------|--|
| All Disabilities | Autism                          | Emotional Disturbance                | Intellectual Disability                          | Other Health Impairment                      | Specific Learning Disability | Speech or Language Impairment |  |
| $\checkmark$     | $\checkmark$                    | $\checkmark$                         | $\checkmark$                                     | $\checkmark$                                 | X                            | $\checkmark$                  |  |
| PLACEMENT        |                                 |                                      |                                                  |                                              |                              |                               |  |
|                  |                                 | Inside Regular Class <40% of the Day |                                                  | Separate School                              |                              |                               |  |
|                  |                                 | $\checkmark$                         |                                                  | $\checkmark$                                 |                              |                               |  |
| DISCIPLINE       |                                 |                                      |                                                  |                                              |                              |                               |  |
|                  | In School Suspension <= 10 Days | In School Suspension >10 Days        | Out of School Suspension/Expulsion<br><= 10 Days | Out of School Suspension/Expulsion > 10 Days | Total Removals               |                               |  |
|                  | $\checkmark$                    |                                      | X                                                |                                              | $\checkmark$                 |                               |  |

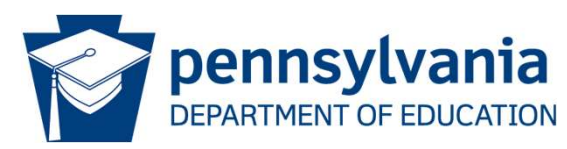

# Significant Disproportionality

Significant Disproportionality XYZ School District Test Specific Learning Disability Identification

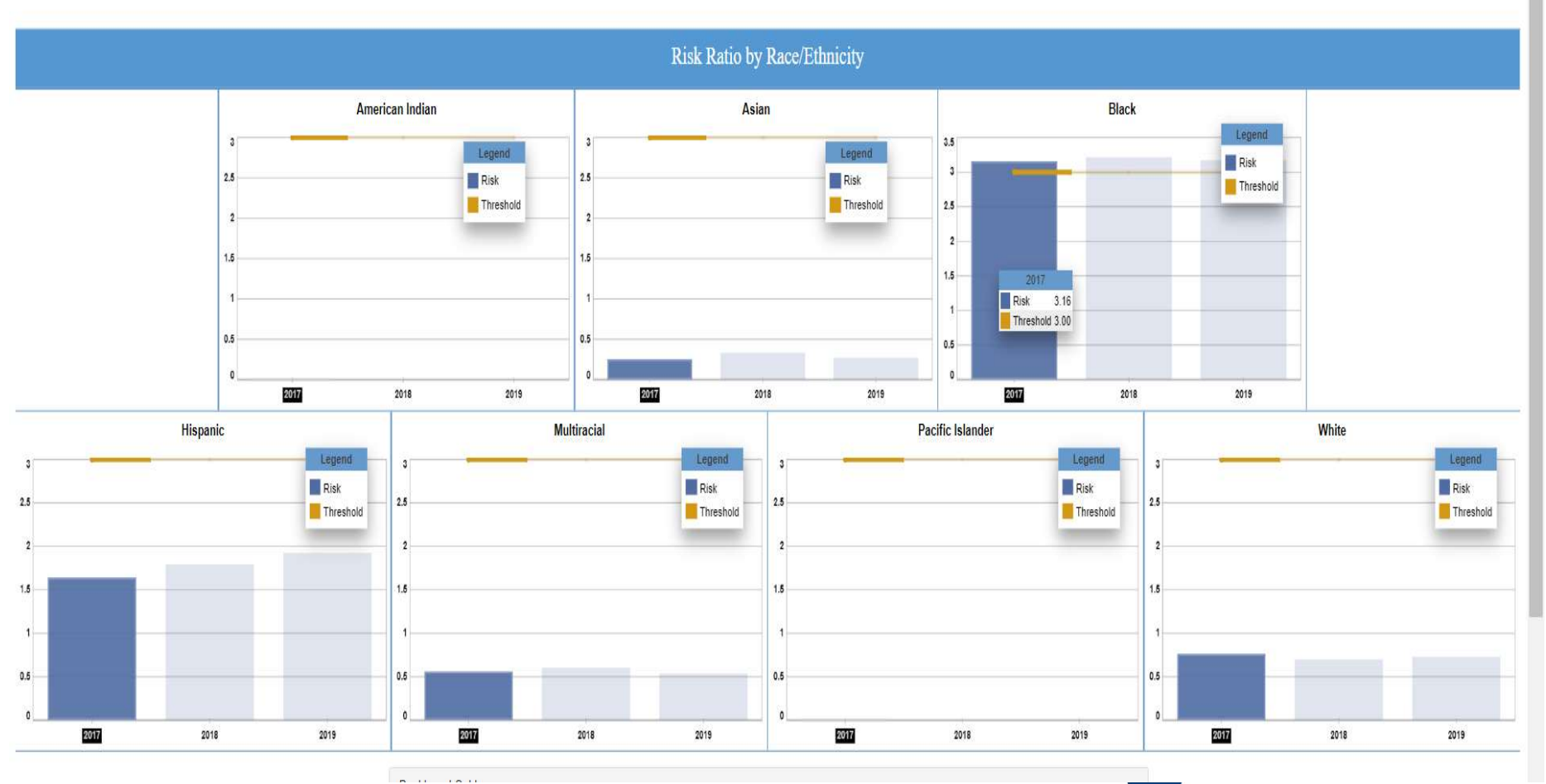

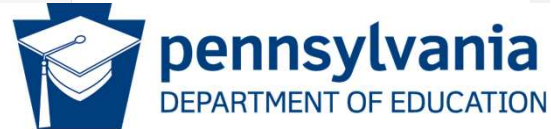

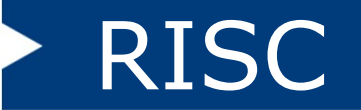

### **RISC** Data Export Features for LEAs

**RISC :** Allows LEAs to Create an export file for the following Data Fields by Year:

| IEP Information |                                                                  |  |  |  |
|-----------------|------------------------------------------------------------------|--|--|--|
|                 | Out of Compliance                                                |  |  |  |
| ĺ               | Was Law Enforcement/Handcuffs Involved in the restraint          |  |  |  |
| ĺ               | Was the Child Charged in a Safe Schools Offense                  |  |  |  |
| (               | Date of Parent Notification                                      |  |  |  |
| (               | Was Use of Restraint Listed in IEP                               |  |  |  |
| (               | IEP Team Mtg. Date                                               |  |  |  |
| (               | Was Mtg. Held w/in 10 School Days                                |  |  |  |
| (               | Date Waiver Signed                                               |  |  |  |
| (               | FBA                                                              |  |  |  |
| (               | Initial Evaluation                                               |  |  |  |
| (               | Reevaluation                                                     |  |  |  |
| (               | New Bahavioral Support Plan                                      |  |  |  |
| (               | Revised Behavioral Support Plan                                  |  |  |  |
| (               | Change of Placement                                              |  |  |  |
| (               | IEP was reconvened – Related services and / or SDI were modified |  |  |  |
| (               | IEP was reconvened, NO current changes at this time              |  |  |  |

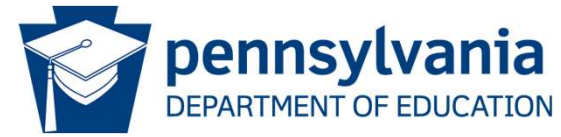

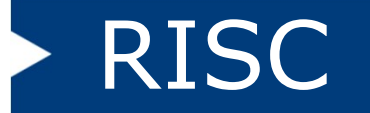

### RISC Data Export Features for LEAs

### **RISC : Additional Data Export Fields LEAs can utilize**

| Select a report to run                      |  |  |  |  |
|---------------------------------------------|--|--|--|--|
| Students Restraint Injury Percentage        |  |  |  |  |
| Create an Export File                       |  |  |  |  |
| Print a Restraint From Previous School Year |  |  |  |  |

Dropdown Maintenance

LEA Buildings

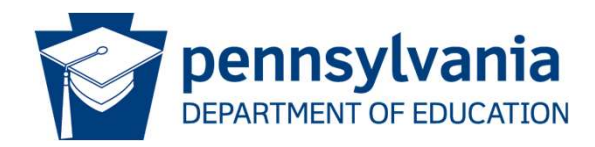

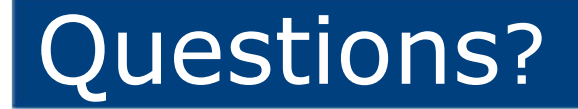

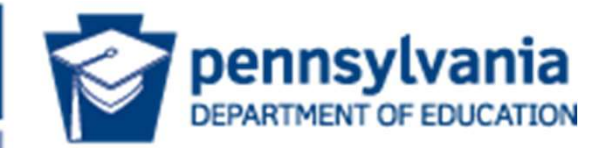

## Carole L. Clancy, Director Bureau of Special Education

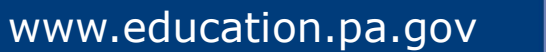

>